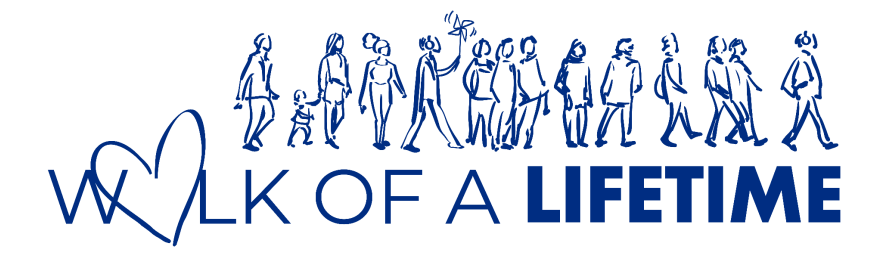

# **Step-by-Step Registration Guide**

\*For those interested in creating/signing up under a team.

Thank you for your interest in walking with us at our Walk of a Lifetime 2024! Do look through this guide for a step-by-step registration process.

# **Getting Started**

- 1. Visit https://walkofalifetime.sg/
- 2. Click on the 'Register' button on the main page.

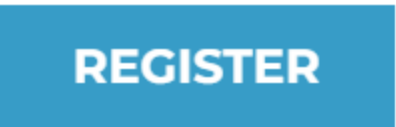

3. You will see the online registration page. Enter your promo code if applicable.

## **REGISTRATION FORM**

Thank you for your interest in joining Walk of a Lifetime 2024. Please fill in your details in the following form.

Required fields are denoted by \*.

Enter Promo Code (If any)

- 4. Choose your category. Select 1 of the categories.
  - Child (5 years and below)
  - Child (6-12 years)
  - General Public
  - Group (Minimum 4 pax). The 1st member that signs under 'Group' category will receive a promo code for his other members to indicate under point 3 'Enter Promo Code' when members sign up respectively.

Choose a Category \*

| - Select One -            | ~ |
|---------------------------|---|
| - Select One -            |   |
| Child (5 years and below) |   |
| Child (6-12 years)        | - |
| General Public            |   |
| Group (Min. Size 4 pax)   |   |

5. Click 'New Member of an Existing Team' to join an existing team. Key in your team code (the team you are joining). Do retrieve the team code from your team leader.

| Join us as a/an *                       |                           |                                 |  |
|-----------------------------------------|---------------------------|---------------------------------|--|
| Individual New Me                       | ember of an Existing Team | Team Leader of a New Team       |  |
| Team Code of the Team you are joining * |                           | Team Name which you are joining |  |
| Tip: Get the team code from yo          | bur Team Leader.          |                                 |  |

OR

Click 'Team Leader of a New Team; to create a new team as a team leader. Key in your team name and tagline.

Join us as a/an \*

 Individual
 New Member of an Existing Team
 Team Leader of a New Team

 Create a Team Name \*
 Create a Team Tagline

## 6. Fill in your account details.

| Account Details        |   |                                |   |
|------------------------|---|--------------------------------|---|
| Email Address *        |   | Confirm Email Address *        |   |
| Account Password *     | Ø | Confirm Account Password *     |   |
| Account Display Name * |   | Preferred T-shirt Size *       |   |
|                        |   | - Select One -                 | ~ |
|                        |   | Click here to view size chart. |   |

7. Fill in your T-shirt Size. Do note that sizes are available from 2XS to 2XL.

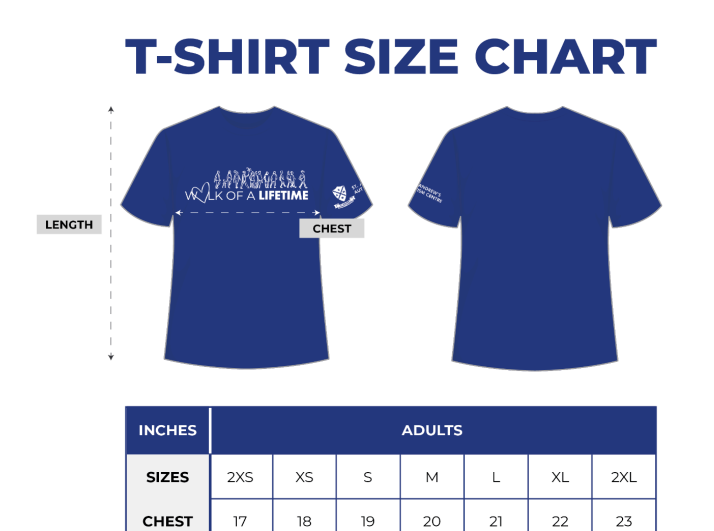

\*Actual size may have +/-1 to 2 cm variation from the size chart above.

28

29

30

31

27

LENGTH

25

26

PARTICIPANTS ARE ADVISED TO SELECT THE SIZING CAREFULLY DURING REGISTRATION TO AVOID ANY SIZING ISSUES. NO EXCHANCES WILL BE ALLOWED DURING THE RACE ENTRY PACK COLLECTION. PLEASE NOTE THAT THE ORGANISER RESERVES THE RICHT TO MAKE ANY PRIOR CHANGES WITHOUT INFORMING PARTICIPANTS.

# 8. Fill in your personal particulars.

#### **Personal Particulars**

| First Name *                                                             | Last Name *             |
|--------------------------------------------------------------------------|-------------------------|
|                                                                          |                         |
| Partial NRIC/FIN No. (Last 4 characters e.g. 123A) *                     | Date of Birth *         |
| 123A                                                                     | DD/MM/YYYY              |
| I do not have NRIC/FIN. This is my last 4 characters of Passport number. |                         |
| Sex *                                                                    | Contact Number *        |
| - Select One - 🗸 🗸                                                       | ▶ 8123 4567             |
| Country of Residence *                                                   | Address *               |
| Singapore                                                                |                         |
| What is your relationship with SAAC? *                                   |                         |
| - Select One - 🗸 🗸                                                       |                         |
| Emergency Contact                                                        |                         |
| Name of Emergency Contact *                                              | Emergency Contact No. * |
|                                                                          | ■ • 8123 4567           |

9. Tick the boxes if you would to hear about the latest events from the organisers.

## **Stay in Contact**

I would like to hear about the latest events from the organisers via:

- Email
- SMS

10. Read carefully and tick the following boxes regarding health declarations, terms and conditions and, PDPA Consent.

#### **Health Declaration**

I do not have any medical conditions that would affect my safety or physical well-being. I am medically and physically fit and competent to participate in the event. I fully understand and acknowledge the risks involved in my participation in the event and I accept full responsibility and agree to solely assume all such risks.

#### **Terms and Conditions**

I agree to the terms and conditions.

**Total Registration Fee** 

#### **PDPA Consent**

- I consent to and allow St. Andrew's Autism Centre to collect, use, disclose and/or process my personal data in order to process, administer, facilitate, maintain and/or manage my relationship with St. Andrew's Autism Centre as a donor ("Purpose"), including communications on St. Andrew's Autism Centre' activities, programs and services; donation requests; carrying out research, analysis and development activities for St. Andrew's Autism Centre' purposes; and making disclosures required by law or a competent authority. St. Andrew's Autism Centre may, for the above Purpose, disclose my personal data to its third party service providers and/or agents, which may be sited outside of Singapore (subject always to requirements under applicable law having been met).
- I agree that St. Andrew's Autism Centre and/or its partners, affiliates, subsidiaries, agencies and contractors may send to me marketing/promotional material regarding the Event and any future editions of the Event by email or post.
  - 11. Check the registration fees and only proceed if the amount is correct. Click on the 'Register' button to confirm your registration.

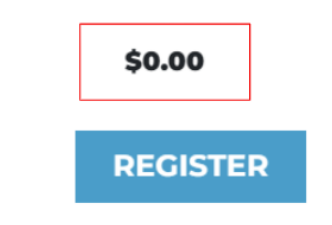

12. A payment summary page will be displayed. Click on the 'Pay Via Credit/Debit Cards' to conduct payment.

Your payment will be processed through the online payment gateway Stripe.

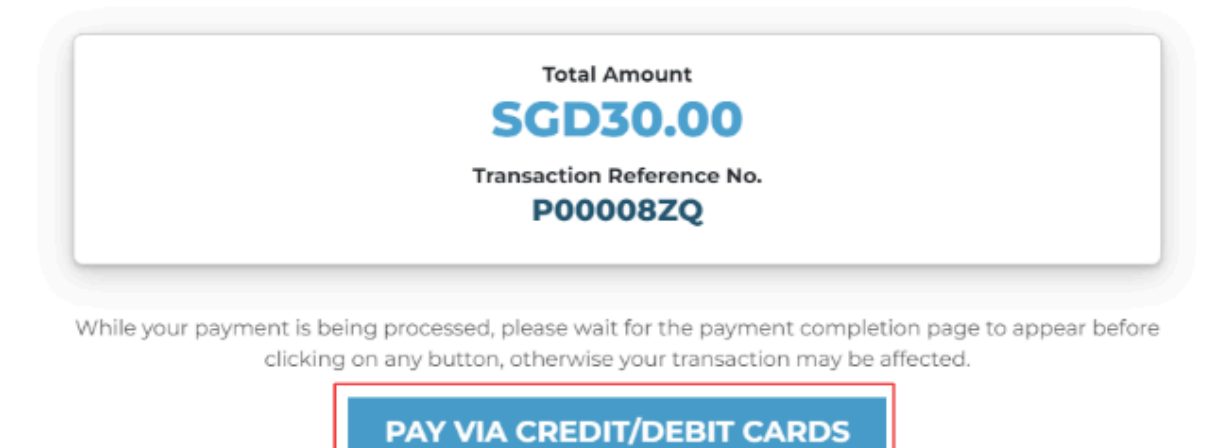

13. You will be brought to the online payment gateway, Stripe. Do fill in your credit/debit card details for payment.

|                                                   | G Pay                           |                  |  |
|---------------------------------------------------|---------------------------------|------------------|--|
| Walk of a Lifetime 2024 (Registration - P00008ZQ) | Or pay with card                | Or pay with card |  |
|                                                   | Card information                |                  |  |
|                                                   | 1234 1234 1234 1234 <b>VISA</b> | Carley Markey    |  |
|                                                   | MM / YY CVC                     | •                |  |
|                                                   | Cardholder name                 |                  |  |
|                                                   | Full name on card               |                  |  |
|                                                   | Country or region               |                  |  |
|                                                   | Malaysia                        | ~                |  |
|                                                   |                                 |                  |  |
|                                                   | Pay                             |                  |  |
|                                                   |                                 |                  |  |

14. Congratulations! You are now registered for the Walk of a Lifetime 2024. Do check your email for the confirmation email within a few minutes of signing up.

# REGISTRATION STATUS

# Your payment is successful!

#### Thank you for signing up for Walk of a Lifetime 2024! A confirmation email will be sent to you.

Participant No.: **P00008ZQ** Amount: **SGD30.00** 

Please quote your participant no. for any queries.

## LOG IN NOW

If you do not receive the confirmation email within a few minutes of signing up, please check your Junk Mail folder just in case the confirmation email got delivered there instead of your inbox. If so, select the confirmation email and click Not Spam, which will allow future email to get through.